Log in or create an account in the Accessible Information Management Portal (AIM): <u>https://whitney.accessiblelearning.com/FSU/applicationnotetaker.aspx.</u> You will be prompted to log in through the FSU portal, then will be redirected to AIM. After you log in, you should see the page below. Enter in your EMPLID and continue to step 2.

| My Dashboard                                                                                                    | Unified Blogs | Staff Access                                                                                                    | Notetaker                         | Proctor                           |                                   |  |  |  |
|----------------------------------------------------------------------------------------------------|---------------|----------------------------------------------------------------------------------------------------|-----------------------------------|-----------------------------------|-----------------------------------|--|--|--|
| Home » Online Notetaker Application                                                                                                    |               |                                                                                                    |                                   |                                   |                                   |  |  |  |
| Forme     Sonilare Services Home     Logout     Once you finish with your session,     please do not forget to Log Out     and Close Your Browser.     Log Out |               | ONLINE NOTETAKER APPLICATION                                                                                                    |                                   |                                   |                                   |  |  |  |
|                                                                                                    |               |                                                                                                    |                                   |                                   |                                   |  |  |  |
|                                                                                                    |               | Notetakers are responsible for documenting in a concise but complete manner what transpires during class. These notes must then be uploaded to the SDRC's online portal (AIM). Notetakers are required to be enrolled in the same class as the student for whom they are taking notes. Notetaker must be an FSU student. Notetaker must be an GSU student.                                                                                                    |                                   |                                   |                                   |  |  |  |
|                                                                                                    |               | <ul> <li>Promptly attend all lectures and other mandatory course sessions (films, sections, and all required activities). In the event a notetaker must be absent from class: Notetakers are required to make arrangements for a substitute notetaker, or for obtaining and delivering notes from another student as soon as a possible.</li> <li>If no notes are taken in class, upload a document stating there were no notes on for and your full name.</li> <li>Notetaker must upload notes within 48 hours of each class session.</li> <li>Notetaker must upload notes within 48 hours of each class session.</li> <li>Notetaker must upload notes within 48 hours of the source of the SDRC notetaking online portal (AIM).</li> <li>Notetaker must contact the SDRC regarding any problems that arise with their notetaking responsibilities.</li> </ul> |                                   |                                   |                                   |  |  |  |
|                                                                                                    |               | Step 1: Spec                                                                                                    | ci <b>fy Login Infor</b><br>Schoo | mation                            | Enter 9 alpha numeric characters. |  |  |  |
|                                                                                                    |               |                                                                                                    | Userr<br>Email Ado                | name: <b>C</b><br>dress: <b>C</b> |                                   |  |  |  |
|                                                                                                    |               |                                                                                                    |                                   | Con                               | tinue to Step 2                   |  |  |  |

- 2. On the next page more personal information is required like first name, last name, cell phone number, address, etc. Once submitted, AIM will create a User Profile for you.
- 3. You will then need to log into the system to request an assignment. Once you log back in, you will see the page below. You must then select *Notetaker* at the top of the page.

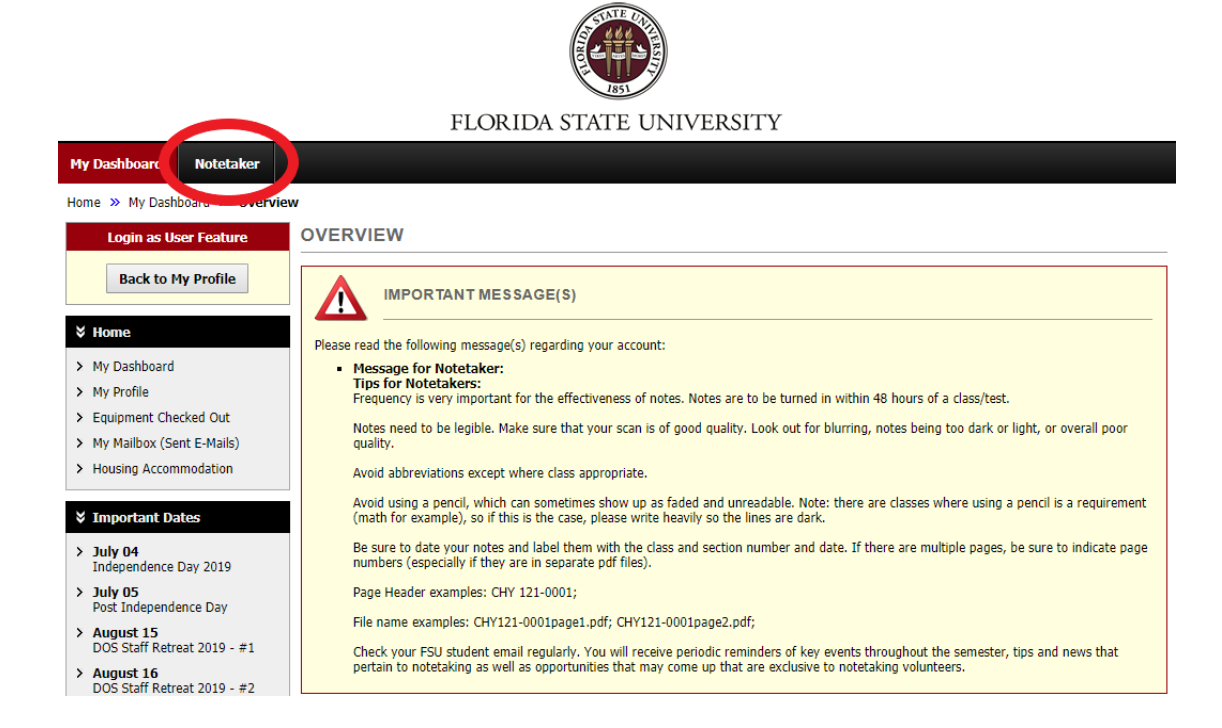

4. You will then be routed to the next page where you will need to enter in the course registration number (CRN) for the class(es) you will be uploading notes for. You may find your CRN by navigating to student central. You will select *My Class Schedule* under academics and your CRN will be listed under class number as shown below.

| PSY 2012 - GEN PSYCHOLOGY |         |              |         |                                 |                         |                                                   |            |                            |
|---------------------------|---------|--------------|---------|---------------------------------|-------------------------|---------------------------------------------------|------------|----------------------------|
| Status                    |         | Units        | Grading | Grade                           | Requirement Designation |                                                   | Deadlines  |                            |
| Enrolled                  |         |              | 3.00    | Letter<br>Graded                |                         | Liberal<br>Studies: Social<br>Sciences<br>(Taken) |            | 3                          |
| Class<br>Nbr              | Section | on Component |         | Days & Times                    | Room                    |                                                   | Instructor | Start/End Date             |
| 3410                      | 0002    | Lecture      |         | MoTuWeThFr<br>11:00AM - 12:15PM | PDA D0201               |                                                   | A. McGraw  | 06/24/2019 -<br>08/02/2019 |

You will then enter your CRN, then select *Continue to Verify Your Classes*.

| Previous Term                                                                                                    | Term: Summer 2019               | <u>Next Term</u> |  |  |  |  |
|----------------------------------------------------------------------------------------------------|---------------------------------|------------------|--|--|--|--|
| Request a Notetaking Assignmer                                                                                                    | t                               |                  |  |  |  |  |
| Step 1: Choose Term                                                                                                    |                                 |                  |  |  |  |  |
| Term <u>*</u> :                                                                                                    | 2019 - Summer *                 |                  |  |  |  |  |
| Step 2: Enter Course Registration Numbers                                                                                                    |                                 |                  |  |  |  |  |
| 3410                                                                                                    |                                 |                  |  |  |  |  |
|                                                                                                    |                                 |                  |  |  |  |  |
| Important Note: If you have not signed an agreement for this particular term, the system will require you to submit a notetaker agreement after you click Continue to Verify Your Classes. |                                 |                  |  |  |  |  |
|                                                                                                    | Continue to Verify Your Classes |                  |  |  |  |  |

5. You will then verify your class and submit your class schedule. If you have not completed a notetaking agreement up to this point, you will then be prompted to do so.

| Previ                                                                                                    | ous Term |     |      | ١    | Ferm: Summer 2019  | Vext Term |
|----------------------------------------------------------------------------------------------------|----------|-----|------|------|--------------------|-----------|
| Step 3: Verify Your Classes Please verify your class schedule, if it is correct check the box and click Submit Your Class Schedule to request a notetaking assignment. |          |     |      |      |                    |           |
|                                                                                                    | CRN      | SBJ | CRS  | SEC  | Course Title       | CMPS      |
| 1                                                                                                    | 3410     | PSY | 2012 | 0002 | General Psychology | MAIN      |
| Submit Your Class Schedule Cancel                                                                                                    |          |     |      |      |                    |           |

6. You will receive an email where you will need to confirm one last time that you will take notes for the class.

7. Upload notes! Under the notetaker tab, you will see file information. Simply select the class you are uploading the notes for, the week, and the day(s). Choose file and hit upload.

| File Information | ]              |                                      |                     |
|------------------|----------------|--------------------------------------|---------------------|
|                  | Select Class:: | AIM 101.001 - Testing out Notetaking | Module [CRN: 54321] |
|                  | Notes for:::   | Week 1 V                             |                     |
|                  |                | Select Day(s)                        |                     |
|                  |                | Monday                               | Tuesday             |
|                  |                | ✓ Wednesday                          | Thursday            |
|                  |                | 🔲 Friday                             | Saturday            |
|                  |                | Sunday                               |                     |
|                  |                |                                      |                     |
|                  | Select File:   | Choose File No file chosen           |                     |
|                  |                | Upload Notes                         |                     |

Thank you for taking notes for a fellow Seminole!

\*If you have any questions about notetaking please email us at OAS-Notetaking@fsu.edu